2020年4月浙江省高等教育自学考试报名指南(社会考生-续考生)

一、报名时间

1. 至报名当时注册已满 5 年、但未重新上传近期拍摄的照片的续考生,须登陆系统上传近期拍摄的照片,经审核通过后报考课程。

网上上传照片时间: 2020年1月2日8:30-1月6日16:30

课程考试报考时间:照片审核通过-2020年1月10日16:30

2. 其他续考生,直接登陆系统报考课程。

课程考试报考时间: 2020年1月2日8:30-2020年1月10日16:30

二、报名流程

2020年1月2日8:30-1月10日16:30,考生登录自学考试信息网(zk.zjzs.net)进行 课程报考。

1.登陆系统

在"社会考生登录"界面使用身份证号或准考证号登录,登录密码为身份证号后六位。身份证号登录时需选择地市/县区,准考证号登录时系统自动填充该准考证所在地市/县区,登陆时系统有信息提示。

续考生注册时登记的身份证号与实际身份证号不符,导致登陆密码错误,可联系当地教 育考试机构。考生可以选择牢记从当地教育考试机构获得的密码,也可以登陆系统后在"我 的信息-密码修改"中修改密码并牢记修改后的密码。

|                | 社会考生  | 登录                  |    |            |       |                      |      |      |
|----------------|-------|---------------------|----|------------|-------|----------------------|------|------|
| 身份证号/准考证       | 1     |                     |    |            |       |                      |      |      |
| 请输入身份证号/推      | 考证    |                     |    |            |       |                      |      |      |
| 地市/县区:         |       |                     |    |            |       |                      |      |      |
| 请选择            | ÷     | 请选择                 |    |            |       |                      |      |      |
| 登录密码:          |       |                     |    | 信息提        | 示     |                      |      | 8    |
| 请输入密码          |       |                     |    |            |       |                      |      |      |
| 图形验证码:         |       |                     |    | <b>A</b> : | 如果您使得 | 用当前身份                | 登录报名 | ,将会在 |
| 请输入图形验证码       |       | <b>8245</b> 看不清?    |    | 【杭         | 州市区】  | 皆试 <mark>。</mark> 请确 | 认    |      |
|                |       |                     |    |            |       |                      |      |      |
| 前分集体单位         | 安录    | -<br>               |    |            |       | Ter NV               |      |      |
| Bart 25 Mar 17 |       | 1010 ENDER STRUCTUD |    |            |       | <b>収</b> 消           | 佣定   |      |
|                |       |                     |    |            |       |                      |      | _    |
| 自学考试           | 言息网   | 首页                  | 报名 | 我的信息       | 我的报名  | 我的成绩                 | 我的申请 | 过程考试 |
| F册信息           | 准考证信息 | 意码修改                |    | 省自江间       |       |                      |      |      |

言自学考试信息网

2. 报考课程

(1) 点击"报名"菜单。

| 自学考试信息网 | 首页 | 报名 | 我的信息 | 我的报名 | 我的成绩 | 我的申请 | 过程考试 |
|---------|----|----|------|------|------|------|------|
|---------|----|----|------|------|------|------|------|

(2)阅读"考生报名必读",在"我已阅读知晓'报名必读'并遵守相关考试规定"前 方框内打勾,点击"请前往报名"。

考生报名必读

中华人民共和国刑法修正案(九)(摘录) 二十五、在刑法第二百八十四条后增加一条,作为第二百八十四条之一: "在法律规定的国家考试中,组织作弊的,处三年以下有期徒刑减者拘役,并处或者单处罚金;情节严重的,处三年以上七年以下有期徒刑,并处罚金。 "为他人实施前款犯罪提供作弊器材或者其他帮助的,依照前款的规定处罚。 "为实施考试作弊行为,向他人非法出售或者提供第一款规定的考试的试题、答案的,依照第一款的规定处罚。 "代替他人或者让他人代替自己参加第一款规定的考试的,处拘役或者管制,并处或者单处罚金。" 五十二、本修正案自2015年11月1日起施行。 浙江省白学考试考场规则 考生在考前20分钟凭《准考证》 《考试通知单》和二代身份证(含军人身份证)进入考场,按监考教师指定位置入座,并将《准考证》、《考试通知单》和有效 身份证件放在考示之力出。证件不全或迟到超过15分种均不得进入考场。 二、考生进入考场,除携带考试必需的28铅笔、黑色签字笔、橡皮等文具用品外,一律不得携带其他物品参加考试。严禁携带手机等各种无线通讯工具、电子存储记忆 录放设备等物品进入考场。允许使用计算器的课程,计算器不得有程序储存功能。 三、考生答题前必须在试卷和答题纸规定的地方正确、清楚地填写课程名称、姓名、准考证号,抄写《诚信考试承诺书》并签名;在答题纸规定的地方粘贴准考证号条 形码;认真校对答题纸上粘贴的条形码上的姓名、准考证号与自己的姓名、准考证号是否一致,A、B卷课程还需填涂相应标记;几漏填、错填或字迹不清的答题纸无效。 四、考生遇试卷、答题纸分发错误及试题字迹模糊等问题,可举手询问,监考人员应当众答复;涉及试题内容的疑问,不得向监考人员询问。 五、答案须全部答在答题纸上,选择题用28铅笔填涂,非选择题用0.5毫米及以上黑色签字笔在规定区域内作答。答题时字迹要清楚、工整。不得使用涂改液、修正 带、透明胶,不得用规定以外的笔答题,不得在答题纸上自加附页或贴纸答题,答案不得书写在规定区域以外,禁止在答卷上做任何标记。 运刀成,小肉刀成之蚁刀的毛合处,小肉玉合处机上口水叫或物加加合肥。亦来小肉口口的水儿也吸入刀,加口在含心上的以口的心心。 六、考生在者场内必须保持空静,严格遵守卷场纪律。考试时不准便调,不准灾主爆耳,左顾台盼,嘎噜吵闹,不准走常。传递资料,不准偷看、扶橐、挟卷或代考。 七、考生在开考十五分钟后不准入场;交卷出场时间不得早于每课程考试结束前30分钟,经监考人员核对试卷、答题级和草稿纸后才能交卷离开考场;离场后不得再进 入考场续考,不得在考场附近逗留或讨论答题情况。考试终场时问一到,考生必须立即停止答卷,并将试卷、答题纸整理后放在书桌上。严禁将试卷、答题纸、草稿纸带出 者场。 八、考生覂自觉服从监考人员的管理,不得以任何理由妨碍监考人员进行正常工作。对抗乱考场秩序、恐吓或成肠监考人员人身安全的考生许移交公安机关追究责任, 并通知考生所在单位。 九、对选规考生,按《国家教育考试选规处理办法》规定,视情节轻重给予取消考试成绩、停考、延迟毕业直至追究其刑事责任等处理。 国家教育考试违规处理办法 (摘录) 第五条 考生不遵守考场纪律,不服从考试工作人员的安排与要求,有下列行为之一的,应当认定为考试违纪: (一)携带规定以外的物品进入考场或者未放在指定位置的; (二) 未在规定的座位参加考试的; (三)考试开始信号发出前答题或者考试结束信号发出后继续答题的; (二) 不可以1.7%167次以11%分娩以有少的2.7%167次(1.10年5天安定9); (四) 在考试过程中旁窥、交头接环、互打暗号或者干势的; (五) 在考场或者教育考试机构禁止的范围内,喧哗、吸烟或者实施其他影响考场秩序的行为的; (六) 未经考试工作人员同意在考试过程中擅自离开考场的; (七)将试卷、答卷(含答题卡、答题纸等,下同)、草稿纸等考试用纸带出考场的; (八)用规定以外的笔或者纸答题或者在试卷规定以外的地方书写姓名、考号或者以其他方式在答卷上标记信息的; (九) 其他违反考场规则但尚未构成作弊的行为。 第六条 考生选指考试公平、公正原则,在考试过程中有下列行为之一的,应当认定为考试作弊; (一)携带与考试内容相关的材料或者存储有与考试内容相关资料的电子设备参加考试的; (二) 抄袭或者协助他人抄袭试题答案或者与考试内容相关的资料的; (三)抢夺、窃取他人试卷、答卷或者肋迫他人为自己抄袭提供方便的;(四)携带具有发送或者接收信息功能的设备的; (四) 旗串夹相反支取名赞欢旧态为此即反暂约;
 (五) 由他人冒名代替参加考试的,
 (六) 放赏額毀试卷、答卷或者考试材料的;
 (七) 在答卷上填写与本人身份不符的姓名、考号等信息的;
 (八) 倚、接物品或者交換试卷、答卷、草稿纸的; (九) 其他以不正当手段获得或者试图获得试题答案、考试成绩的行为。 第七条 教育考试机构、考试工作人员在考试过程中或者在考试结束后发现下列行为之一的,应当认定相关的考生实施了考试作弊行为: 1910年、吸目の低的10%、の助しに10人の生命の設定は1級者生の低品本/20久%「2011/20 (一)通过防造证件、证明、档案及其他材料获得希试资格、加分资格和希试成绩的; (二)课卷过程中被认定为答案凿同的; (三)考场纪律混乱、考试秩序失控,出现大面积考试作弊现象的; (四)考试工作人员协助实施作弊行为,事后查实的; (五) 其他应认定为作弊的行为。 第八条 考生及其他人员应当自觉维护考试工作场所的秩序,服从考试工作人员的管理,不得有下列抗乱考试秩序的行为: (一) 故意扰乱考点、考场、评老场所等考试工作场所秩序;
(二) 故意扰乱考点、考场、评老场所等考试工作场所秩序;
(二) 拒绝、妨碍考试工作人员履行管理职责;
(三) 威胁、侮辱、诽谤、诬陷或者以其他方式侵害考试工作人员、其他考生合法权益的行为;
(四) 故意损坏考场设施设备; (五)其他挑乱考试管理秩序的行为。
第九条 考生有第五条所列考试违纪行为之一的,取消该科目的考试成绩。 考生有第六条、第七条所列考试作弊行为之一的,其所报名参加考试的各阶段、各科成绩无效;参加高等教育自学考试的,当次考试成绩各科成绩无效。 有下列情形之一的,可以视情节轻重,同时给予暂停参加该项考试1至3年的处理,情节特别严重的,可以同时给予暂停参加各种国家教育考试1至3年的处理; (一)组织团伙作弊的;(二)向考场外发送、传递试题信息的; (三)使用相关设备接收信息实施作弊的; (二) 医川口灭风雪饮风旧心灭鸡口;并四;1
(四) 份違、变遣身份证、准考证及其他证明材料,由他人代替或者代替考生参加考试的。
参加高举教育自学者试的考生育前款严重作弊行为的,也可以给于延迟毕业时间1至3年的处理,延迟期间考试成绩无效。
第十条 考生育第八条所列行为之一的,应当终止其继续参加本科目考试,其当次报名参加考试的各科成绩无效;考生及其他人员的行为选反《中华人民共和国治安管理受罚法》的,由公安机关进行处理;构成犯罪的,由司法机关依法追究刑事责任。 第十一条 希生以作弊行为获得的考试成绩并由此取得相应的学校证书。受力证书及其他学业证书、资格资质证书或者入学资格的,由证书须发机关宣布证书无效, 责令收回证书或者予以没收;已经被录取或者入学的,由录取学校取消录取资格或者其学籍。 第十二条 在较学生、在职教师有下列情形之一的,教育考试机构应当通报其所在学校,由学校根据有关规定严肃处理,直至开除学籍或者予以解聘; (一)代替考生或者由他人代替参加考试的; (二)组织团伙作弊的; (三)为作弊组织者提供试题信息、答案及相应设备等参与团伙作弊行为的。 ☑ 我已阅读知晓"报名必读"并遵守相关考试规定 请前往报名

(3) 至报名当时注册已满5年、但未重新上传近期拍摄的照片的续考生,系统提示需要更新照片,无法进入报名页面。2020年1月2日8:30-1月6日16:30,考生在"我的申请-个人照片更新"中上传照片,经审核通过后,再进行课程报考。

| ZEEA | 自学考试     | 言夏网  | 首页   | 报名 | 我的信息  | 我的报名   | 我的成绩 | 我的申请 | 过程考试 |
|------|----------|------|------|----|-------|--------|------|------|------|
| 转    | 考申请      | 免考申请 | 毕业申请 | 个人 | 、信息修订 | 个人照片更新 | 报考   | 费退款  |      |
| 个人照片 | 行更新      |      |      |    |       |        |      |      |      |
| 新增申请 | <u>5</u> |      |      |    |       |        |      |      |      |
| 序号   | 申请时间     | 照片   | 状态   |    |       | 审核说明   |      |      | 操作   |

## 上传照片格式要求:

①采用2吋证件照格式(背景色为蓝色,正面免冠,头像大小参照身份证或护照要求)。 不得使用生活艺术照、手机自拍像,不得使用照片翻拍(扫描)。

②照片采用 jpg 格式,大小控制在 200k 以内,400×600 像素(不大于 413×626 像素,不小于 400×600 像素)。

③上传照片即为考生参加自学考试的所有档案类照片,使用于准考证、毕业生登记表及毕业证书等,切勿失真。

示例:

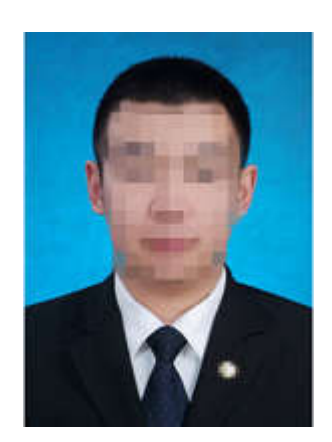

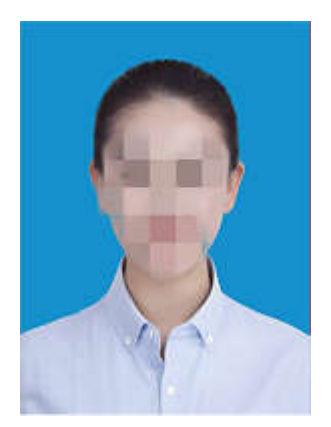

(4)选择专业,勾选课程,如需报考页面所列课程以外的课程,点击"添加报名课程", 在添加报名课程页面填写所需报考课程的代码并保存。勾选论文课程时,还需选择论文指导 院校和论文选题。理论课程同一考试时间(同一个半天)只能选择1门课程。

| 12                 |                                   | -                                              |                                                   |                                      |                                       |                                            |                                        |                                          |                                |                     | ì |
|--------------------|-----------------------------------|------------------------------------------------|---------------------------------------------------|--------------------------------------|---------------------------------------|--------------------------------------------|----------------------------------------|------------------------------------------|--------------------------------|---------------------|---|
| 自学考                | 试信.                               | 夏网                                             |                                                   | 首页                                   | 报名                                    | 我的信息                                       | 我的报名                                   | 我的成绩                                     | 我的申请                           | 过程考试                |   |
| 代码:                |                                   | 选择                                             | 专业名称:                                             |                                      |                                       |                                            |                                        |                                          |                                |                     |   |
| 刘心选择               |                                   |                                                |                                                   |                                      |                                       |                                            |                                        |                                          |                                |                     |   |
| 青繡入专业名称            |                                   | 識词                                             |                                                   |                                      |                                       |                                            |                                        |                                          |                                |                     |   |
| 选择                 |                                   | 专业代码                                           |                                                   |                                      | 专业进型                                  |                                            | 专业名称                                   |                                          | 层次                             | 专业状态                |   |
|                    |                                   | 6020214                                        |                                                   |                                      | 学历                                    |                                            | 南务管理                                   |                                          | 专科                             | 正常                  |   |
|                    |                                   | 6020116                                        |                                                   |                                      | 学历                                    |                                            | 金融管理                                   |                                          | 专科                             | 正常                  |   |
| U                  |                                   | 4082238                                        |                                                   |                                      | 学历                                    |                                            | 产品质量工程                                 | a.                                       | 专科                             | 正常                  |   |
| U                  |                                   | 3080802                                        |                                                   |                                      | 季历                                    |                                            | 通用小时间截上的                               | E<br>  音页  上一页  1                        | を称4<br>2 3 4 5 6               | 止席<br>] [13] [14] 下 | 页 |
|                    |                                   |                                                |                                                   |                                      | 40 m                                  | 発定                                         |                                        |                                          |                                |                     |   |
| 自学考                | 试信                                | 夏网                                             |                                                   | 首页                                   | 报名                                    | 我的信息                                       | 我的报名                                   | 我的成绩                                     | 我的申请                           | 过程考试                |   |
| 代码: 3050207        |                                   | 选择                                             | 专业名称: 英                                           | 语                                    |                                       |                                            |                                        |                                          |                                |                     |   |
| 课程类型               | 序号                                | 课程代码                                           |                                                   |                                      | 课程名称                                  |                                            |                                        | 学分                                       | 考试时                            | 间                   |   |
|                    | 1                                 | 03706                                          |                                                   | 思想                                   | 道德修养与法律                               | 基础                                         |                                        | 2                                        | 2018-04-14 14                  | 4:30~17:00          |   |
| 公共基础课程             | 2                                 | 12656                                          |                                                   | 毛泽东思想和中                              | 国特色社会主义                               | 理论体系概论                                     |                                        | 4                                        | 2018-04-14 9                   | :00~11:30           | 1 |
|                    | 3                                 | 00794                                          |                                                   |                                      | 综合英语(一)                               |                                            |                                        | 10                                       | -                              |                     |   |
|                    | 4                                 | 00795                                          |                                                   |                                      | 综合英语(二)                               |                                            |                                        | 10                                       | 2018-04-15 1                   | 4:30~17:00          |   |
|                    | 5                                 | 00593                                          |                                                   |                                      | (新士(学))                               |                                            |                                        | 8                                        | [\] <b>士</b> 參陸。               | 校为准                 |   |
|                    | 8                                 | 00504                                          |                                                   |                                      | ッレン(大)<br>口语/mh                       |                                            |                                        | 8                                        | い十本時                           | は生産                 | - |
|                    | -                                 | 00504                                          |                                                   |                                      |                                       |                                            |                                        |                                          | 2040.04.45.0                   | 1X/J/#              |   |
| 核心味程               | /                                 | 00522                                          |                                                   |                                      | 央暗国家概况                                |                                            |                                        | 4                                        | 2018-04-15 9                   | .00~11.30           | - |
|                    | 8                                 | 00597                                          |                                                   |                                      | 英语与作基础                                |                                            |                                        | 4                                        |                                |                     | - |
|                    | 9                                 | 06009                                          |                                                   |                                      |                                       |                                            |                                        | 6                                        | 2018-04-15 14                  |                     | _ |
|                    | 10                                | 05348                                          |                                                   |                                      | 初级口译(实)                               |                                            |                                        | 8                                        | 以主考院                           | 校为准                 |   |
|                    | 11                                | 10221                                          |                                                   | 英语专科毕业实习(实)                          |                                       |                                            |                                        | 8                                        |                                | 校为准                 |   |
|                    |                                   | 00595                                          |                                                   |                                      | 英语阅读(一)                               |                                            |                                        | 6                                        |                                |                     |   |
|                    | 12                                | 00596                                          |                                                   |                                      | 英语阅读(二)                               |                                            |                                        | 6                                        | 2018-04-14 9                   | :00~11:30           |   |
| 选修课程               | 13                                | 00831                                          |                                                   |                                      | 英语语法                                  |                                            |                                        | 6                                        |                                |                     |   |
|                    | 10.0                              | 02635                                          |                                                   |                                      | 经贸英语                                  |                                            |                                        | 6                                        | -                              |                     |   |
|                    |                                   | 06010                                          |                                                   |                                      | 旅游英语                                  |                                            |                                        | 6                                        | 22                             |                     |   |
| 说明<br>择课程列表        | 说明:1.<br>2."00794<br>3.选修课<br>添加报 | "03707毛泽东思想<br>综合英语(一)"课程<br>程,可在推荐选修<br>名课程   | 1、邓小平理论和"三<br>何由全国英语等级<br>"课程中选考,也可               | E个代表"重要思想<br>考试(PETS)三级:<br>在我省现行开考所 | 概论"可顶替"12<br>  笔试合格成绩代  <br> 所有专科专业中逆 | 656毛泽东思想和中国<br>替,取得PETS四级或1<br>5考与本专业核心课程) | 特色社会主义理论体测<br>以上笔试合格成绩可顶<br>不同的课程,课程门数 | 《概论"课程。<br>【著100794综合英语(一<br>【不少于3门,学分不低 | )"和"00795综合英语(二<br>于13学分。不得跨专) | 二)"二门课程。<br>业选修实践课。 |   |
| 课程纠                | é 🛛                               | 添加报名课程·                                        | · Google Chrome                                   |                                      |                                       |                                            | •                                      |                                          |                                | 选择                  |   |
|                    | 出课程                               | 0                                              |                                                   |                                      |                                       |                                            |                                        |                                          | :30                            |                     |   |
| 公共基础               |                                   |                                                |                                                   |                                      |                                       |                                            |                                        |                                          | 7:00                           |                     |   |
| 公共基础               |                                   |                                                |                                                   |                                      |                                       |                                            |                                        |                                          | 1:00                           |                     |   |
| 公共基础               | -                                 | 添加报名谈                                          | <b>耒程</b>                                         |                                      |                                       |                                            |                                        |                                          |                                |                     |   |
| 公共基础               | -                                 | 添加报名谜                                          | 顆程                                                |                                      |                                       |                                            |                                        |                                          | -                              |                     |   |
| 公共基础               | -                                 | 添加报名议                                          | 顆程                                                |                                      |                                       |                                            |                                        |                                          | :30                            |                     |   |
| 公共基础               |                                   | 添加报名』                                          | <b>果程</b><br>码: 请输入课稿                             | 代码                                   |                                       |                                            |                                        |                                          | .30<br>7:00                    |                     |   |
| 公共基础               | 野星                                | 添加报名:                                          | <b>果程</b><br>码: 请输入课程                             | 代码                                   |                                       |                                            |                                        |                                          | :30<br>7:00<br>7:00            |                     |   |
| 公共基础               | ,程                                | 添加报名)<br>课程代<br>课程名                            | <b>果程</b><br>码: 请输入课程<br>你:                       | 代码                                   |                                       |                                            | 课程性质:                                  |                                          | .30<br>7:00<br>7:00            |                     |   |
| 公共基础<br>           | 限程                                | 添加报名》<br>课程代码<br>课程名码<br>是否专利                  | <b>果程</b><br>码: 请输入课稿<br>称:<br>科课程:               | 纪码                                   |                                       | 是行                                         | 课程性质:                                  |                                          | .30<br>7.00<br>7.00            |                     |   |
| 公共基础<br>           | 聚程                                | 添加报名』<br>课程代1<br>课程名3<br>是否专行<br>学分:           | <b>栗程</b><br>码: <mark>请输入课稿</mark><br>你:<br>科课程:  | 代码                                   |                                       | 是                                          | 课程性质:<br>5本科课程:                        |                                          | .30<br>7.00<br>項表<br>第.00      |                     |   |
| 公共基础               | ₹                                 | 添加报名』<br>课程代<br>课程名和<br>是否专<br>学分:             | <b>罪程</b><br>码: 清輸入课程<br>称:<br>科课程:               | 代码                                   |                                       | 是任                                         | 课程性质:<br>5本科课程:                        |                                          | 30<br>7.00<br>月秋<br>7.00       |                     |   |
| 公共基础               | <b>联</b> 理                        | 添加报名』<br>课程代<br>课程名<br>是否有<br>学分:              | <b>罪程</b><br>码: 清輸入课程<br>称:<br>科课程:               | 紀海                                   |                                       | 昂                                          | 课程性质:<br>5本科课程:                        |                                          | 30<br>7.00<br>7.00<br>7.00     |                     |   |
| 公共基础<br>核心训<br>远修训 | 輕                                 | 添加报名』<br>课程代<br>课程名<br>是否有<br>学分:              | <b>罪程</b><br>码: 请输入课程<br>称:<br>科课程:               | 化码                                   |                                       | 是                                          | 课程性质:<br>5本科课程:                        |                                          | 30<br>7.00<br>7.00<br>第.<br>第. |                     |   |
| 公共基础<br>核心训<br>运修课 | 輕                                 | 添加报名』<br>课程代<br>课程名 <sup>5</sup><br>是否有<br>学分: | <b>罪程</b><br>码: <b>请输入课</b> 籍<br>称:<br>科课程:       | 記代                                   |                                       | 是                                          | 课程性质:<br>5本科课程:                        |                                          | 30<br>7.00<br>7.00<br>7.00     |                     |   |
| 公共基础<br>核心调<br>选修课 | 腰                                 | 添加报名』<br>课程代<br>课程名 <sup>5</sup><br>是否专<br>学分: | <b>罪程</b><br>码: <mark>请输入课</mark> 籍<br>称:<br>科课程: |                                      | 保存                                    | 是音                                         | 课程性质:<br>西本科课程:                        |                                          | 30<br>7.00<br>了.00<br>了.00     |                     |   |
| 公共基础<br>核心调<br>选修课 | 殿屋                                | 添加报名』<br>课程代<br> <br>建香春<br> <br>学分:           | <b>罪程</b><br>码: <b>请输入课</b> 稿<br>称:<br>科课程:       | 24633                                | 保存                                    | 是否                                         | 课程性质:<br>西本科课程:                        |                                          | .30<br>7:00<br>7:00<br>7:00    |                     |   |

| (5) 勾选或添加完成后点击页面下方" | 确认报名 | ", | 系统做出信息提示。 |  |
|---------------------|------|----|-----------|--|
|---------------------|------|----|-----------|--|

 $\odot$ 

信息提示

报考人: 🛋 🖛 (手机号:) 报考课程门数:3 3050207-英语||00522-英语国家概况 3050207-英语||00795-综合英语(二) ---||00009-政治经济学(财) 确定 信息提示 信息提示 🛕 由于您是第一次在'杭州市 杭州市区'进行报 名,即将给你生成'杭州市 杭州市区'的准考证 🛕 你确认在'杭州市 杭州市区'报名吗 号,你确认继续在'杭州市杭州市区'报名吗? 取消 确定 确定 信息提示 🛕 您报名的费用总和为'150.00',付款后不能 修改报名课程,请核实报名课程 取消 确定

3. 进入支付页面,完成支付。完成支付后,可回到浙江政务服务网查看电子缴款凭证。 在"我的报名-报名信息"中查看报名信息。

| 确认付款    |    |  |  |
|---------|----|--|--|
| 报名费用:15 | 50 |  |  |
| 确认支付    |    |  |  |

| 浙江政务服务网<br>www.zjzwfw.gov.cn 公共支付      |                                                                                                    |
|----------------------------------------|----------------------------------------------------------------------------------------------------|
| <b>《</b> 客服施线 0571-88808880            | Careau 🗙 antes 🎯 actes                                                                                          |
| 首页 信息査询 + 力理事項                         |                                                                                                    |
| 缴款单号                                   |                                                                                                    |
| 330001125201806200000001<br>第二章<br>第二章 | 湖等提示<br>應款单目由未產業備意及止等<br>差勻而時分供後回感,未遵護<br>適受分類均衡回路差換算,<br>业等有最为单位业务生成的确<br>号,如不有就免疫性情能的。<br>收单位可查试使用的改单位为<br>笔。 |
| <b>《</b> 客服热线 0571-88808880            | 🖵 我要咨询 🛛 警範问答 🕥 3                                                                                               |
| 首页 信息查询 👻                              |                                                                                                    |

缴款单

| 缴款单号:          |            | 行政区划: 🛨                                 | (He     | Â        |
|----------------|------------|-----------------------------------------|---------|----------|
| 执收单位编码: 😋 🖬    | <b>193</b> | 执收单位名称:                                 |         |          |
| 缴款人: -         |            | 制单日期:2018                               | 3-06-15 |          |
|                |            |                                         |         |          |
| 接收手机号: 🖨 🍃     | 0          |                                         |         | -        |
| 执收项目           | 数量         | 标准(元)                                   | 金额(元)   |          |
|                |            |                                         | _       |          |
|                |            |                                         |         |          |
|                |            |                                         |         |          |
| 附加信息・天         |            |                                         |         |          |
| FUMAILINE - 70 |            |                                         |         |          |
|                |            | ~~~~~~~~~~~~~~~~~~~~~~~~~~~~~~~~~~~~~~~ |         | <b>P</b> |
|                |            | 头竹款                                     |         |          |

支付单

| 激款甲号:                                   |               |         |      |
|-----------------------------------------|---------------|---------|------|
| 御寺人・                                    |               |         |      |
| \$\$\\\\\\\\\\\\\\\\\\\\\\\\\\\\\\\\\\\ |               |         |      |
| 文何思金额:                                  | 1.5.元         | 宣有明细    |      |
| ~                                       | 34-C2220 , 16 |         |      |
| 个人账户                                    | 单位账户          |         | 查看限额 |
| 支付机构                                    |               |         |      |
|                                         | -             |         |      |
|                                         | ¥ 支           | 付宝      |      |
| Unappy 中国银目                             |               |         |      |
| UnionPry<br>相認<br>China UnionPr         | y Alip        | bay.com |      |
| Unserfage<br>TeleX<br>China UnionPa     | Alip          | Jay.com |      |
| University<br>Elitity<br>China UnionPa  | Alip          | aay.com |      |
| University<br>Helick<br>China UnionPo   | Alir          | Jay.com |      |
| UnuePer<br>中国記<br>China UnionP          | Alip          | Jay.com |      |
| Unsergy<br>智慧<br>China UniconP          | a Alit        | lay.com |      |

| 客服热线 057 | 71-88808880                         |           |                          | 🖵 我要咨询                 | 🐱 智能问答  ② 常 |
|----------|-------------------------------------|-----------|--------------------------|------------------------|-------------|
| 首页       | 信息查询 👻                              |           |                          |                        |             |
| 打印       | 浙江省<br>數款凭证号:<br>如果办理后读业务时援。        | 政府非税收/    | ● 日子缴款 ■ 校验码:ex ■ 核验码:ex | 代氏证<br>abb2<br>试手动推送凭证 |             |
| 缴款人      |                                     |           | 缴款单号                     | 300                    |             |
| 行政区划     | 90.1 <del>95</del> 88               |           | 执收单位                     |                        |             |
| 缴款日期     | 2018年06月15日                         | 啮         | 家账户名称                    |                        |             |
| 支付方式     | 支付宝-互联网支付                           |           | 开户银行                     | 工行宁波市江东                | 支行          |
| 交易流水号    |                                     | an en e   | 银行账号                     | 390112*******          | **0622      |
| 人民币金额    | (大写) 🖷 🗾 🗖                          | G .       |                          | ¥ 0.20                 |             |
|          | 1                                   | 执收项目明细    | Ð                        |                        |             |
| 项目编码     | 执收项目                                | 单位        | 数量                       | 标准                     | 金额          |
|          | • <b>1.**</b> 2000<br>***3 .***31:5 | 元         | 1                        |                        |             |
|          | 财政票据值                               | 自息(查询日期:2 | 018年6月15日                | )                      |             |
|          |                                     | 未开具财政票    | 据                        |                        |             |
|          |                                     | 执收单位其他业务  | 5信息                      |                        |             |
|          |                                     | 无         |                          |                        |             |

## 三、查看、打印准考证和考试通知单

考生登录自学考试信息网(zk.zjzs.net)查看、打印准考证和考试通知单。

1. 查看准考证信息

点击"我的信息-准考证信息"菜单,进入准考证信息页面进行查看。

| 自学考试  | 信息网   | 首页   | 报名 | 我的信息 | 我的报名 | 我的成绩 | 我的申请 | 过程考试 |
|-------|-------|------|----|------|------|------|------|------|
| 注册信息  | 准考证信息 | 密码修改 | 消  | 追订阅  |      |      |      |      |
| 准考证信息 |       |      |    |      |      |      |      |      |

| 序号 | 准考证            | 地域      | 損作 |
|----|----------------|---------|----|
| 1  | 0482*=-        | 嘉兴市 平湖市 | 查看 |
| 2  | 0101-5 - 4-0.4 | 杭州市 市辖区 | 查看 |

## 2. 打印准考证和考试通知单

2020年4月6日开始,点击"我的报名-打印准考证/考试通知单"菜单进入准考证/考试通知单页面,点击"打印"按钮进行打印准考证/考试通知单操作。

| 自学考试 | 式信息网 | 首页          | 报名 | 我的信息        | 我的报名 | 我      | 的成绩 | 我的申请 | 过程考试 |
|------|------|-------------|----|-------------|------|--------|-----|------|------|
| 报考简章 | 用书目录 | 报名继续缴费 报名信息 |    | 打印准考证/考试通知单 |      | 教材订阅信息 |     |      |      |

准考证/考试通知单

|    |     |              |       |          |      |      |           | 青输入准考证                | 查询 |
|----|-----|--------------|-------|----------|------|------|-----------|-----------------------|----|
| 序号 | 考次  | 准考证          | 课程代码  | 课程名称     | 考点   | 教室名称 | 考场序号      | 考试时间                  | 攝作 |
| 1  | 181 | 010110112403 | 03708 | 中国近现代史纲要 | 高级中学 |      | 010100008 | 2018-04-14 9:00~11:30 | 打印 |